# How to Connect your Industrial Assets to Google Cloud using N3uron's MQTT Module

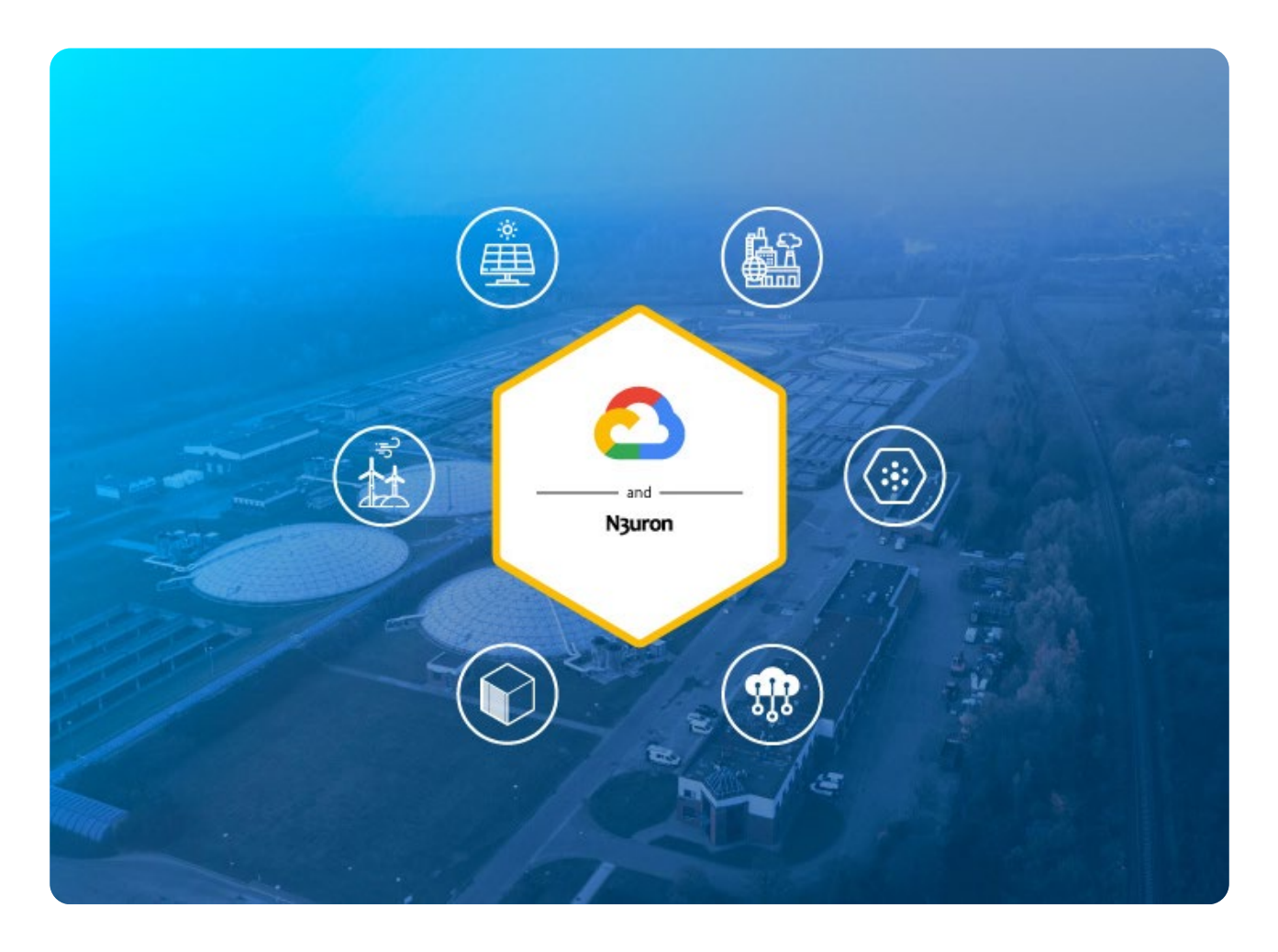

Connecting Google Cloud and N3uron platforms via the MQTT module: Overview MQTT has become the leading standard in IoT messaging, as it is ideal for connecting to remote devices and of course, it is supported by the Google Cloud Platform IoT. In one of our previous articles, <u>MQTT: The Universal Messaging Protocol for Cloud Providers and IIoT Systems</u>, we explain exactly what MQTT is, as well as everything you need to know about its functionalities, advantages, disadvantages, and how to use it.

OT infrastructures can be connected to GCP via MQTT, allowing access to the entire ecosystem of services and message exchanges between the N3uron application and Google IoT Core. Simply put, GCP IoT Core is the service that receives and routes MQTT messages from edge devices and applications such as N3uron.

This guide explains in detail how to bi-directionally communicate your industrial assets with the Google Cloud Platform's IoT Core in a secure way using N3uron's MQTT module and thus bridge the gap between OT and IT.

N<sub>3</sub>uron

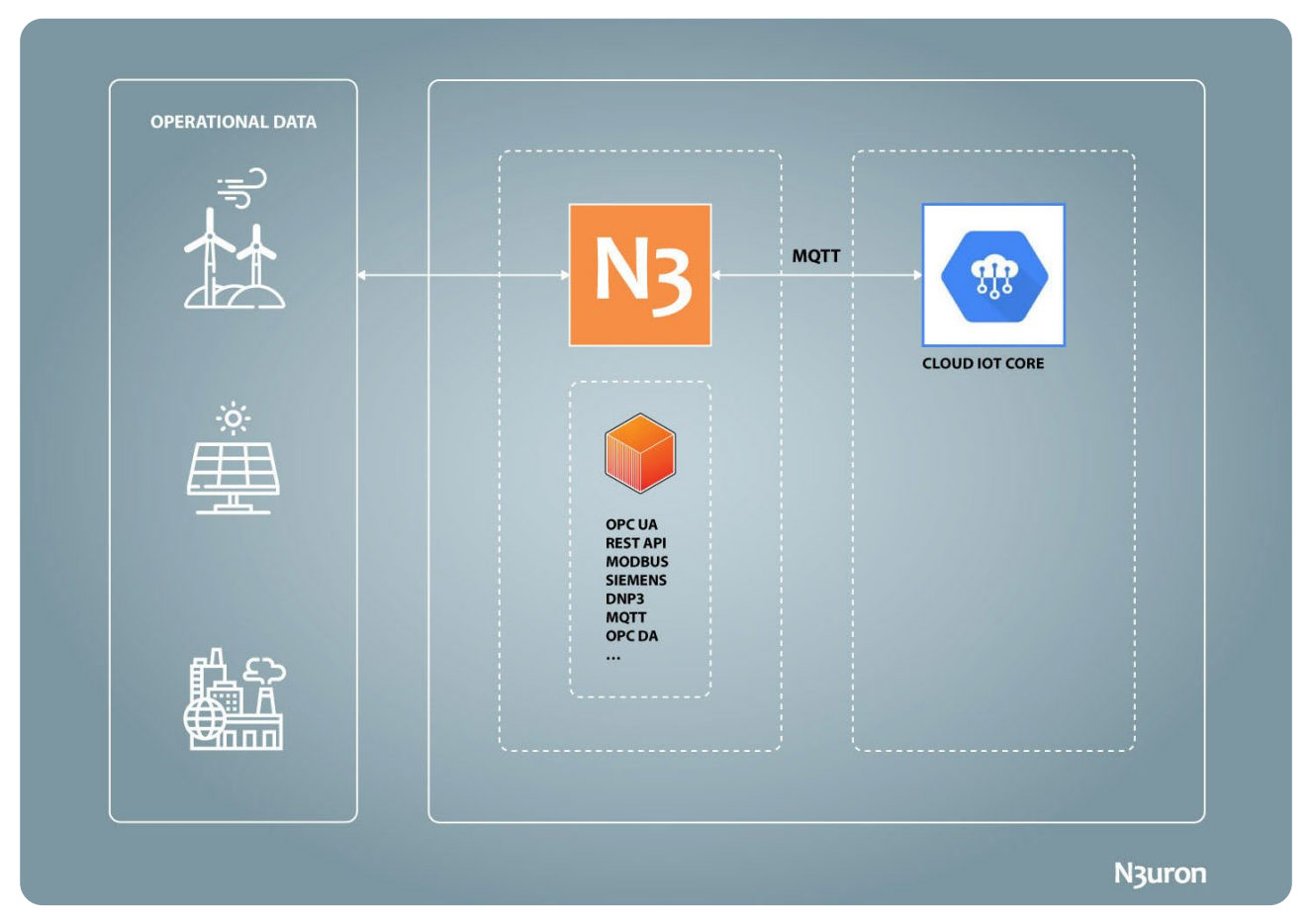

Diagram demonstrating operational data exchange between OT assets, N3uron's MQTT module, and the Google Cloud platform.

# Google Cloud and N3uron Platform IoT Requirements

A Google Cloud Platform account is required. If you don't already have one, you can register and create one here: <u>GCP Registry</u>.

You should have also pre-installed N3uron on your system. If not, you can download it from <u>https://n3uron.</u> <u>com/downloads/</u>. If this is your first time using N3uron, you should take a look at our <u>Quick User Guide</u>. This guide will introduce you to a basic overview of N3uron, demonstrating its key functionalities and how to use the main modules and characteristics.

# Google IoT Core Configuration: First Steps.

First, log in to <u>Google IoT Core</u> and open the Google Cloud Console.

Once you have logged in, you'll need to create all the the necessary resources required forto establishing athe connection to and exchanginge messages.

# Log into Google IoT Core Platform and Create a Registry

- **Step 01:** First, create a new registry, as shown in the below image.

|                                 | https://cloud.google.com/         | Č Č Č                                         |         |
|---------------------------------|-----------------------------------|-----------------------------------------------|---------|
|                                 | Q Search products and resources   | <b>1 1 1 1 1 1 1 1 1 1 1 1 1 1 1 1 1 1 1 </b> | : (2    |
| no Core Registries              | REATE REGISTRY                    | HIDE INF(                                     | 0 PANEL |
| <b>Filter</b> Filter registries |                                   | No registries selected                        |         |
| Registry ID  Region Region      | Protocol Telemetry Pub/Sub topics |                                               |         |
| No registries to display        |                                   | Please select at least one resource.          |         |
|                                 |                                   |                                               |         |
|                                 |                                   |                                               |         |
|                                 |                                   |                                               |         |
|                                 | •                                 |                                               |         |
|                                 | •                                 |                                               |         |

Screenshot displaying the Google Cloud platform IoT Core panel.

 Step 02: Next, fill in the required fields with the relevant characteristics fromof your registry: Registry ID: name of the registry associated with your connection. In this case, MQTT Client.
 Region: determines the location where data will be stored. This can't be modified once the registry has been created. In this example, the location is europe-west1.

|                                                                                                    |                                                         |   |   |   | -   |
|----------------------------------------------------------------------------------------------------|---------------------------------------------------------|---|---|---|-----|
| ■ Google Cloud Platform I MQTT ▼                                                                                                    | Search products and resources                           | > | 9 | 8 | ÷ ( |
| noT Core 🗧 Create a registry                                                                                                    |                                                         |   |   |   |     |
| 0                                                                                                    |                                                         |   |   |   |     |
| Define how devices in this registry will send data to Cloud IoT C                                                                                        | core. After you create your                             |   |   |   |     |
| registry, you can start adding devices to it. Learn more                                                                                                 |                                                         |   |   |   |     |
| Registry properties                                                                                                    |                                                         |   |   |   |     |
| Registry ID *                                                                                                    |                                                         |   |   |   |     |
| MqttClient                                                                                                    |                                                         |   |   |   |     |
| Permanent identifier for your registry. 3-255 characters. Start with<br>include numbers and the following characters: + . % ~                            | a letter. You can also                                  |   |   |   |     |
| Region                                                                                                    |                                                         |   |   |   |     |
| europe-west1                                                                                                    | •                                                       |   |   |   |     |
|                                                                                                    |                                                         |   |   |   |     |
| Cloud In Core routes device messages to Cloud Pub/Sub for<br>messages to different topics and subfolders in Cloud Pub/Sub<br>in the messages. Learn more | nggregation. You can route<br>based on the type of data |   |   |   |     |

Screenshot displaying the Google Cloud platform's Registry Creation panel.

- Protocol: It allows usersyou to choose which the protocol to be used by the connection will use. To In order to create a MQTT Client, is necessary to chooseselect the MQTT option.
- Stackdriver Logging: It sets the default logging parameter for thee registry.

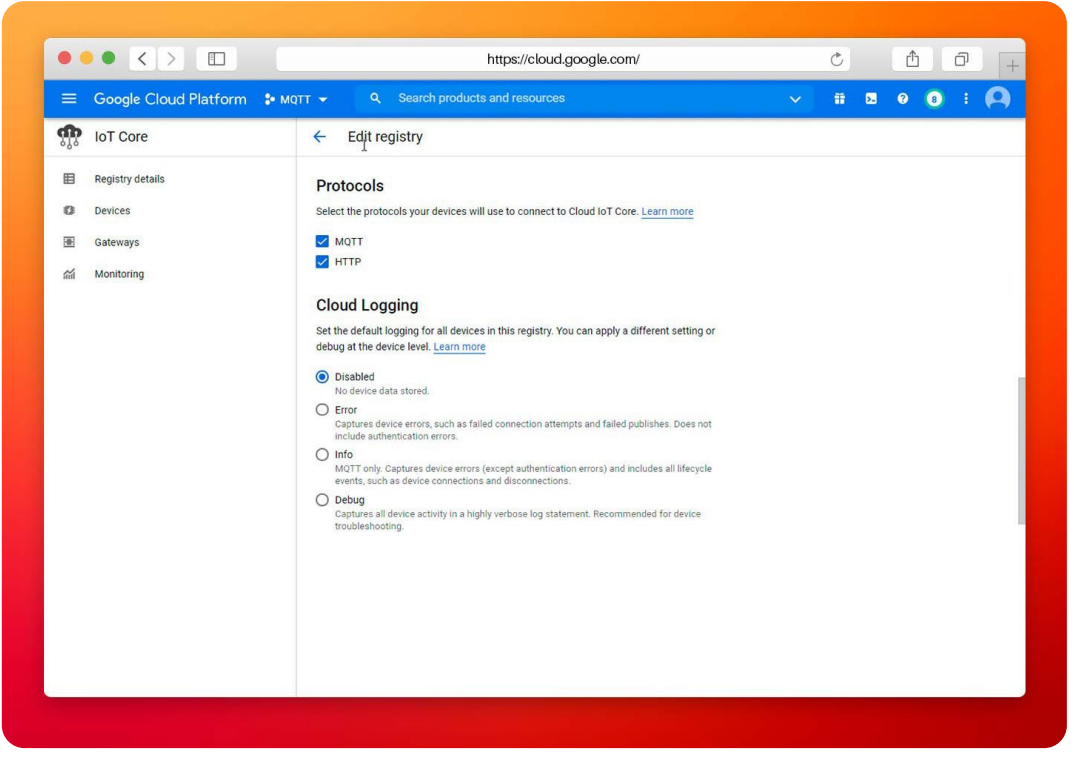

Screenshot displaying the Google Cloud Platform's Registry configuration panel.

Client Pub/Sub Topics: establishes the topic to publish/subscribe for telemetry and state events. This section can be updated and changed at any time after creation of the registry.

|                                                                    | 1. 00.                                                                                                    | U |     |   | 1 |     |
|--------------------------------------------------------------------|----------------------------------------------------------------------------------------------------|---|-----|---|---|-----|
| ≡ Google Cloud Platform 🕻 א                                        | AQTT - Q. Search products and resources                                                                                                    | ÷ | ۶., | 0 | 8 | : ( |
| IoT Core                                                           | ← Eđit registry                                                                                                    |   |     |   |   |     |
| <ul> <li>Elevices</li> <li>Gateways</li> <li>Monitoring</li> </ul> | Cloud Pub/Sub topics<br>Cloud IoT Core routes device messages to Cloud Pub/Sub for aggregation. You can route<br>messages to different topics and subfolders in Cloud Pub/Sub based on the type of data<br>in the messages. Learn more<br>■ More relements were to will be published to this topic by default.<br>Additional topics<br>+ ADD |   |     |   |   |     |

Screenshot displaying the "Edit Registry" panel in the Google Cloud Platform.

N<sub>3</sub>uron

The following screenshot shows the defined characteristics:

| =   | Google Cloud Platform | οττ 👻 🔍                                        | Search produc                                   | cts and resource    | s                               |                                      | ~               | ŧ          | 5. 0 | 8 1       | 0  |
|-----|-----------------------|------------------------------------------------|-------------------------------------------------|---------------------|---------------------------------|--------------------------------------|-----------------|------------|------|-----------|----|
| ů,  | IoT Core              | Registry det                                   | tails 🧪                                         | EDIT REGISTRY       | DELETE REGISTRY                 |                                      |                 |            |      |           |    |
|     | Registry details      |                                                |                                                 |                     |                                 |                                      |                 |            |      |           |    |
| 0   | Devices               | This                                           | registry is missing                             | a default telemetry | r topic. Prevent the loss of te | elemetry events by selecting a defai | ult Cloud Pub/: | Sub topic. |      | SELECT TO | NC |
| -   | Gatawaye              | Registry IC                                    | • MattClien                                     | t v                 |                                 |                                      |                 |            |      |           |    |
|     | Catenays              | Region                                         | . inquonen                                      | euror               | na.waet1                        |                                      |                 |            |      |           |    |
| int | Monitoring            | Protocol                                       |                                                 | MQT                 | T                               |                                      |                 |            |      |           |    |
|     |                       |                                                |                                                 | HTTP                | •                               |                                      |                 |            |      |           |    |
|     |                       | Cloud Logging                                  |                                                 | Disab               | oled View logs                  |                                      |                 |            |      |           |    |
|     |                       | Add or edit topic<br>Pub/Sub top<br>Topic name | Dics<br>Topic type <b>@</b><br>Default telemetr | Subfolder<br>y –    |                                 |                                      |                 |            |      |           |    |
|     |                       | -                                              | Device state                                    | -                   |                                 |                                      |                 |            |      |           |    |
|     | V CA CERTIFIC         | ATES                                           |                                                 |                     |                                 |                                      |                 |            |      |           |    |
|     |                       |                                                |                                                 |                     |                                 |                                      |                 |            |      |           |    |
|     |                       |                                                |                                                 |                     |                                 |                                      |                 |            |      |           |    |
|     |                       |                                                |                                                 |                     |                                 |                                      |                 |            |      |           |    |
|     |                       |                                                |                                                 |                     |                                 |                                      |                 |            |      |           |    |
|     |                       |                                                |                                                 |                     |                                 |                                      |                 |            |      |           |    |

Screenshot displaying the "Registry details" panel in the Google Cloud Platform.

At this point, the registry has already been created, so the next step is to establish one or more devices to connect to the N3uron module and exchange messages.

#### Creating a device in the Google Cloud Platform

Each device requires a private-public key to authenticate with IoT Core, which can be defined using the following OpenSSL commands:

```
Openssl genpkey -algorithm RSA -out rsa_private.pem -pkeyopt rsa_key-
gen_bits: 2048
Openssl rsa -in rsa_private.pem -pubout -out rsa_public.pem
```

This will create two files: rsa\_private.pem, which contains the private key and rsa\_public.pem, which contains the public key. These keys are very important when creating an **MQTT client** in N3uron, so make sure they are stored in a secured area.

The following screenshot demonstrates how to create a new device.

|    |                       |     | https://olddi.googlo.com/                                                                              |           |   | 1.1    |          | 0.    |      |
|----|-----------------------|-----|----------------------------------------------------------------------------------------------------|-----------|---|--------|----------|-------|------|
| _  | Google Cloud Platform | MQ1 | <ul> <li>Q Search products and resources</li> </ul>                                                    |           | ~ | <br>۶. | 0        | 8     | : (P |
| ÷. | IoT Core              |     | Devices CREATE A DEVICE                                                                                |           |   |        |          |       |      |
|    | Registry details      | Ð   | Registry ID: MqttClient                                                                                |           |   |        |          |       |      |
|    | Gateways              |     | europe-west1 Devices are things that connect to the internet directly or through a gateway. Learn more |           |   |        |          |       |      |
| 1  | Monitoring            |     | ₩ Filter Enter exact device ID                                                                         |           |   |        |          |       |      |
|    |                       |     | Device ID Communication                                                                                | Last seen |   | С      | loud Lor | gging |      |
|    |                       |     | No devices to display in this registry                                                                 |           |   |        |          |       |      |
|    |                       |     |                                                                                                    |           |   |        |          |       |      |

Screenshot displaying the "Create a Device" panel in the Google Cloud platform.

- Step 01: Click on Create New Device. This will take you to a configuration tab.
- **Step 02:** During device creation, the public key must be applied in the configuration. The parameters applied in this configuration can be observed below:
- Device ID: This is unique and must be equal to the MQTT client ID and the topic used for this device. Communication must also be enabled with the device, so there are some optional sections too. In this example, the name of the device is, Test\_Device.

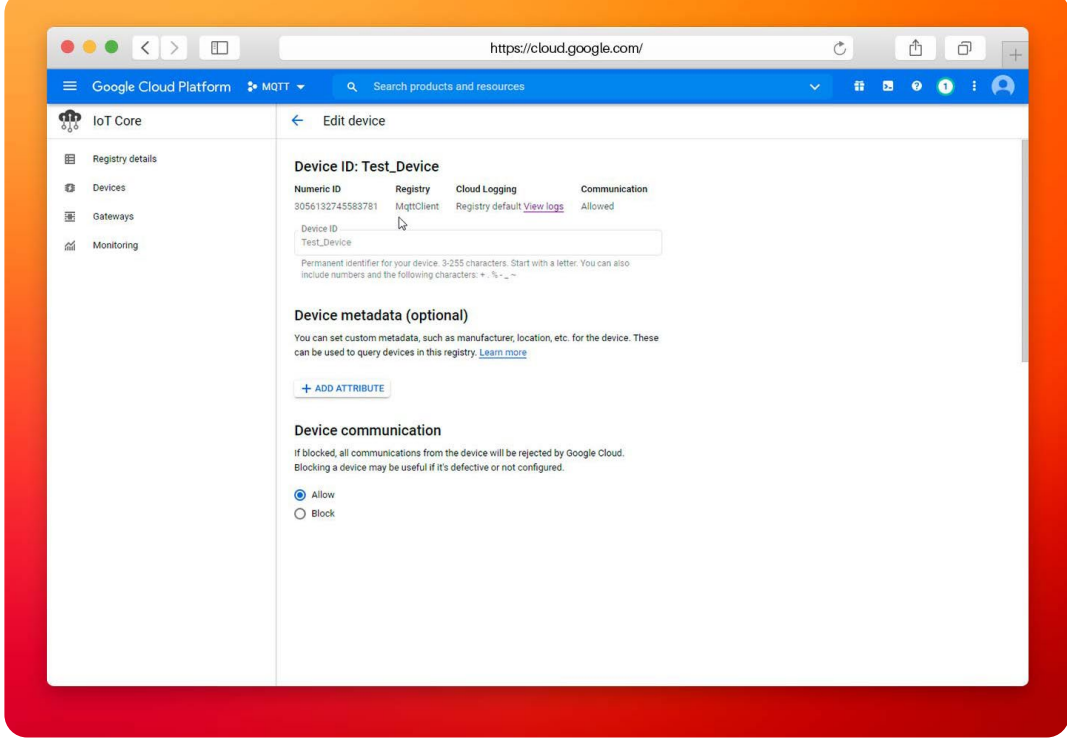

Screenshot displaying the "Edit Device" panel in the Google Cloud platform.

Authentication: determines how the key should be entered. There are 2 available options: manually
enter the key name, or upload the file containing the public key. Here you should introduce the previ
ously generated key. The easiest way to do this is to upload it.

| Google Cloud Platform I MOTT   Q Starch products and resources  I OT Core  Registry details C Create a device Authentication (optional) Specify the public key that will be used to authenticate this device. You can leave the key empty, but devices will not be able to connect to Google Cloud without a key Learn more Input method C Enter manually Upload  Public key format RE256  Public key format RE256  Public key ralue CET  C CET  C CAMAUNICATION, CLOUD LOOGNA, AUTHENTICATION CIELATE CANCEL                                                                                                    | Google Clor     IoT Core     Registry details               | ud Platform 🔹 MQTT ▾<br>←          | Q Search products and resources                                                                                                    | × | ii 🗵 ( | 8 8 |
|----------------------------------------------------------------------------------------------------|-------------------------------------------------------------|------------------------------------|----------------------------------------------------------------------------------------------------|---|--------|-----|
| IoT Core Create a device     Registry details Specify the public key that will be used to authenticate this device. You can leave the key empty but devices will not be able to cornect to Google Cloud without a key Learn more   Gateways Input method   Monitoring Extern manually   Upload Public key format   Ro256 Public key ralue   Public key ralue Devices     Public key repration date (optional)   CET minimized to CET minimized to CET minimized to Compare the compare the compare to compare the compare the compare to compare the compare the compare to compare the compare the com | IoT Core                                                    | <del>(</del>                       |                                                                                                    |   |        |     |
|                                                                                                    | 12 Pegusi Jokans<br>② Devices<br>④ Gateways<br>点 Monitoring | A<br>sp<br>err<br>p<br>F<br>F<br>F | Create a device uthentication (optional) early the public key that will be used to authenticate this device. You can leave the key put method  Definer manually Upload Uthic key tomat Early Uthic key value Uthic key value Uthic key value Uthic key value Uthic key expiration date (optional) Expires on: CommUnication, cloud LOGGINO, AUTHENTICATION COMMUNICATION, CLOUD LOGGINO, AUTHENTICATION CANCEL |   |        |     |

Screenshot displaying device configuration within the "Create a Device" panel in the Google Cloud Platform.

- Step 03: Once configuration is finished, click on Create, and the device will be created.

# Configuring the N3uron IIoT Platform

## Open your browser and log into N3uron's WebUI

Once N3uron is installed, users should open the user interface, which will take you to the below panel.

| http://n3uron.com/  | c <u> </u> |
|---------------------|------------|
|                     | N3uror     |
|                     |            |
|                     |            |
|                     |            |
|                     |            |
|                     |            |
| N <sub>3</sub> uron |            |
| User:               |            |
| admin               |            |
| Password:           |            |
|                     |            |
| Log in              |            |
|                     |            |
|                     |            |
|                     |            |
|                     |            |
|                     |            |
|                     |            |
|                     |            |
|                     |            |

Screenshot displaying the log-in interface for N3uron's IIoT platform WebUI

If this is your first time accessing the platform, the following credentials should be entered: User=admin, Password=n3uron. You should now have gained access to the WebUI developed by N3uron and can start practicing with it.

## **Create an MQTT module instance**

First, users must create a module for establishing the connection with Google Cloud. In this example, for the **Mqtt Client module**, the following steps should be taken:

- **Step 01:** Follow this route; System>Config > Modules > Model > New Module

|                                                                                                    |            |                                                                 | napshouromoons | 0 |       |
|----------------------------------------------------------------------------------------------------|------------|-----------------------------------------------------------------|----------------|---|-------|
| NODE_001                                                                                                    |            |                                                                 |                |   | N3uro |
| Navigation                                                                                                    | * Explorer |                                                                 | Configuration  |   |       |
| Data<br>A Real Time<br>→ Natal Time<br>→ Historical<br>A Atarms<br>A Rain Time<br>→ Historical<br>→ System<br>→ Contig<br>→ Licensing<br>→ Licensing<br>→ |            | E Model<br>€ New Modue<br>L Load CSV et<br>€ Save CSV<br>€ WebU |                |   |       |
|                                                                                                    | ( )        | 能 Seve 👔 Discard changes                                        |                |   |       |

Screenshot displaying how to create an instance using N3uron's MQTT Module panel

- **Step 02:** Configure the basic parameters of the module. Name=MqttClient, Module type= MqttClient.

|                                                                                                    |                                                                                                    |                                                                                                    |                                                                                                    | onioonii                                             |                                                                     | 0                  |                              |
|----------------------------------------------------------------------------------------------------|----------------------------------------------------------------------------------------------------|----------------------------------------------------------------------------------------------------|----------------------------------------------------------------------------------------------------|------------------------------------------------------|---------------------------------------------------------------------|--------------------|------------------------------|
| NODE_001                                                                                                    |                                                                                                    |                                                                                                    |                                                                                                    |                                                      |                                                                     |                    | N3uroi                       |
| Navigation 🖈                                                                                                    | Explorer                                                                                                    |                                                                                                    |                                                                                                    |                                                      | Configuration                                                       |                    |                              |
| <ul> <li>Data</li> <li>Real Time</li> <li>Historical</li> <li>Alarms</li> <li>Real Time</li> <li>Historical</li> <li>System</li> <li>Config</li> <li>Licensing</li> <li>User</li> <li>Logout</li> </ul> | <ul> <li>4 Thin node   NODE_D01</li> <li>1 Sigs</li> <li>1 Venis</li> <li>2 DeriveIs</li> <li>2 DeriveIs</li> <li>2 DeriveIs</li> <li>2 Medulation</li> <li>2 Medulation</li> <li>2 Medulation</li> <li>2 Medulation</li> <li>2 Medulation</li> <li>2 Medulation</li> <li>2 Medulation</li> <li>2 Medulation</li> <li>2 Medulation</li> <li>2 Medulation</li> <li>2 DeriveIs</li> <li>2 Logger</li> <li>2 Logger</li> </ul> | Model     Orevetigs     Orevetigs     Microin     Microin     Micro     Micro     Microin     Microin     Microin     Microin     Mic | Property<br>Module pipe<br>Required<br>4 Auto-start<br>Sant delay<br>4 Monitor<br>Automatiki restar<br>Restart delay | Value<br>Mattilian<br>No<br>Yes<br>500<br>Yes<br>500 | Aprici Lent     Folse     Folse     True     Soud     true     Soud | Cutput             |                              |
|                                                                                                    |                                                                                                    | B Cause B Discussion and an                                                                                                    | - Help                                                                                                    |                                                      |                                                                     |                    |                              |
| Powered by N3uron                                                                                                    | ( )                                                                                                    | El Save 🖉 Discard changes                                                                                                    |                                                                                                    |                                                      |                                                                     | Logged in as admin | 2021-11-11 09:24:42 GMT+00:0 |

Screenshot displaying module configuration within the N3uron MQTT module panel.

Before moving onto the next step, it is mandatory to save the default **Logger** and **API** settings. At this point, all other parameters on the main screen will be set to default.

 Step 03: Click on the MQTT Module and create a new connection(client) by following Module name > Model > New connection.

|                                                                                    |                                                                                     |                                                     | http://fouron.com/ | 0                     |                              |
|------------------------------------------------------------------------------------|-------------------------------------------------------------------------------------|-----------------------------------------------------|--------------------|-----------------------|------------------------------|
| NODE_001                                                                           |                                                                                     |                                                     |                    |                       | N3uror                       |
| Navigation 🖈                                                                       | Explorer                                                                            |                                                     | Configuration      |                       |                              |
| Data                                                                               | A This node   NODE_001     S Tags     D Views     A S Modules                       | E Templates                                         |                    |                       |                              |
| Alarms<br>Real Time                                                                | <ul> <li>▷ OrivedTags</li> <li>▷ ♥ Historian</li> <li>▷ ♥ ModbusClient</li> </ul>   |                                                     |                    |                       |                              |
| <ul> <li>System</li> <li>Diagnostics</li> <li>Config</li> <li>Licensing</li> </ul> | MqttClient     Doger     SAPI     RestApiServer     WebUI                           | Model      New Connection     Load CSV     Save CSV |                    |                       |                              |
| Luser                                                                              | <ul> <li>◆ Op Links</li> <li>Image: Certificates</li> <li>Image: Logger:</li> </ul> |                                                     |                    |                       |                              |
| Powered by N3uron                                                                  |                                                                                     | 영 Sive 🗈 Discard changes                            |                    | Logged in as: admin 2 | 921-11-11 09:27:06 GMT+00:00 |

Screenshot demonstrating new connection creation via N3uron's MQTT module panel.

Step 04: Establish a name for the connection and continue configuring the basic parameters for the connection. In this case, the name of the connection is Google.

| NODE_001     |                                                                         |                      |                                                  |                                                                        | N3                                                                   | uror       |  |  |  |                      |                             |                             |                   |  |       |  |
|--------------|-------------------------------------------------------------------------|----------------------|--------------------------------------------------|------------------------------------------------------------------------|----------------------------------------------------------------------|------------|--|--|--|----------------------|-----------------------------|-----------------------------|-------------------|--|-------|--|
| Navigation 🖈 | Explorer                                                                |                      |                                                  | Configuration                                                          | n                                                                    | 1          |  |  |  |                      |                             |                             |                   |  |       |  |
| S Data       | 4 🏶 This node   NODE_001                                                | Templates            | Property                                         | Value                                                                  | Output                                                               |            |  |  |  |                      |                             |                             |                   |  |       |  |
| Real Time    | STags                                                                   |                      | Destination broker     Authentication            | <pre> Connection&gt;  Google IoT Core</pre>                            | google                                                               |            |  |  |  |                      |                             |                             |                   |  |       |  |
| Alarms       | <ul> <li>A So Modules</li> <li>CustomCliént</li> </ul>                  |                      | Authentication mode J                            | e JSON Web Tokens<br>ignored                                           | - jwt<br>ignored                                                     |            |  |  |  |                      |                             |                             |                   |  |       |  |
| Réal Time    | <ul> <li>Derived</li> <li>Historian</li> </ul>                          |                      | Certificate<br>Private key                       | <pre><no file="" selected=""> <no file="" selected=""></no></no></pre> | <pre> <no file="" selected=""></no></pre>                            |            |  |  |  |                      |                             |                             |                   |  |       |  |
| System       | <ul> <li>Enked</li> <li>ModbusClient</li> </ul>                         | = Model              | CA certificate<br>Reject Unauthorized            | <pre>cno file selected&gt; j No</pre>                                  | <pre></pre>                                                          |            |  |  |  |                      |                             |                             |                   |  |       |  |
| Config       | MattClient * RestApiServer                                              | ⇒ Google             | Additional options     Token duration     Header | 3600000                                                                | 360000                                                               |            |  |  |  |                      |                             |                             |                   |  |       |  |
| Q Licensing  | WebUI WebVision                                                         |                      | Algorithm<br>Secret                              | R5256                                                                  | ▼ R5256                                                              |            |  |  |  |                      |                             |                             |                   |  |       |  |
| Logout       | <ul> <li>▲ % Links</li> <li>▲ Certificates</li> <li>▲ Logger</li> </ul> |                      | Private key<br># Body<br>Issuer                  | <embedded file=""></embedded>                                          | <pre><embedded file=""> [size: 2.22 KB]</embedded></pre>             |            |  |  |  |                      |                             |                             |                   |  |       |  |
|              | Degger                                                                  |                      | Subject                                          | isentropic-card-332311                                                 | isentropic-card-332311                                               |            |  |  |  |                      |                             |                             |                   |  |       |  |
|              |                                                                         |                      |                                                  |                                                                        |                                                                      |            |  |  |  | Not before<br>JWT ID |                             |                             |                   |  |       |  |
|              |                                                                         |                      |                                                  |                                                                        |                                                                      |            |  |  |  |                      |                             |                             | Additional claims |  | ante. |  |
|              |                                                                         |                      |                                                  |                                                                        |                                                                      |            |  |  |  | Broker URL<br>Port   | mqtt.googleapis.com<br>8883 | mqtt.googleapis.com<br>8883 |                   |  |       |  |
|              |                                                                         |                      | Clean session<br>Client ID                       | ves<br>projects/isentropic-card-332311                                 | /locations/e projects/isentropic-card-332311/Locations/europe-west1/ | registries |  |  |  |                      |                             |                             |                   |  |       |  |
|              |                                                                         |                      |                                                  |                                                                        |                                                                      |            |  |  |  |                      |                             |                             |                   |  |       |  |
|              |                                                                         |                      | - Help                                           |                                                                        |                                                                      |            |  |  |  |                      |                             |                             |                   |  |       |  |
|              |                                                                         | Save Discard changes | 00:14:57                                         |                                                                        |                                                                      |            |  |  |  |                      |                             |                             |                   |  |       |  |

Screenshot demonstrating how to configure connections within N3uron's MQTT module panel.

You should define each parameter of the client step by step, which includes:

- Destination broker: this setting specifies the type of connection to be established. There are 4 possible options; Microsoft Azure, Amazon Web Services, Google IoT Core, and a custom one. In this case, we should select Google IoT Core.
- Authentication: there are five different types of authentication available. The first option is no authentication, which is useful when there is no private or important data. The password option authenticates with the broker using a password. The certificate option is the same as Password, but uses a certificate instead. The Password + Certificate option is more secure and requires a password and a certificate to authenticate. Finally, the last option is JSON Web Tokens, which authenticates using automatically generated Web Tokens.

In this case, Google IoT Core only uses the JSON Web Tokens option to authenticate.

| ••• <                   |                                                |                    | http://n                                                                                                    | 3uron.com/                                                                              |                                                                                                    |
|-------------------------|------------------------------------------------|--------------------|----------------------------------------------------------------------------------------------------|-----------------------------------------------------------------------------------------|----------------------------------------------------------------------------------------------------|
|                         |                                                |                    |                                                                                                    |                                                                                         | N3uror                                                                                                    |
| Navigation 🛛            | Explorer                                       |                    |                                                                                                    | Configuration                                                                           |                                                                                                    |
| Data                    | This node   NODE_001     Tags     D Views      | E Lemplates        | Property<br># 77 Google                                                                                                    | Value<br>== Connection><br>Soogle IoT Core                                              | Output                                                                                                    |
| 🌲 Alarms                | - ▲ 🗞 Modules<br>II 🐑 CustomClient             |                    |                                                                                                    | 250w web Tokens<br>Lenored                                                              |                                                                                                    |
| Real Time               | Derived                                        | 4                  | Authentication                                                                                                    |                                                                                         |                                                                                                    |
| Lee Historical          | <ul> <li>Istorian</li> <li>Euclided</li> </ul> |                    | Authentication mode                                                                                                    | JSON Web Tokens                                                                         | - jwt                                                                                                    |
| System                  | F 😰 ModbusClient                               | 11 N.              | Username                                                                                                    |                                                                                         |                                                                                                    |
| Centig                  | Mattelient*                                    | ir ≕ Googre        | Password                                                                                                    |                                                                                         |                                                                                                    |
| Q <sub>e</sub> Ucensing | I 😨 WebUI                                      |                    | Certificate                                                                                                    | <no file="" selected=""></no>                                                           | ••• <no file="" selected=""></no>                                                                                                    |
| 🛔 User                  | 1 🐑 WebVision                                  |                    | Private key                                                                                                    | <no file="" selected=""></no>                                                           | ••• <no file="" selected=""></no>                                                                                                    |
| âx Logout               | E Certificates                                 |                    | CA certificate                                                                                                    | <no file="" selected=""></no>                                                           | <no file="" selected=""></no>                                                                                                    |
|                         | E Logger                                       |                    | Reject Unauthorized                                                                                                    | No                                                                                      | ✓ false                                                                                                    |
|                         |                                                |                    | Additions (colimity (<br>protect) - protect /<br>Protect /<br>Dear USL<br>Colors (colors) - (<br>Colors (colors) - (<br>Colors (colors) - (<br>Colors (colors) - (<br>Colors (colors) - (<br>Colors) - (<br>Colors) - ( | Papara<br>Nortz<br>Sante Lopolengis.com<br>2023<br>Projects/Isentropic.com.332311/Jocat | nptis<br>mit, acquencis.com<br>asso<br>from<br>lans/s and ests/Lentrapte.com/3322311/Least(ons/numae.vest1/reptistrian<br>alans/s and ests/Lentrapte.com/3222311/Least(ons/numae.vest1/reptistrian |
|                         |                                                |                    | * Help                                                                                                    |                                                                                         |                                                                                                    |
|                         |                                                | Save Discard chang | es 🔒 00:14:57                                                                                                    |                                                                                         |                                                                                                    |

Screenshot displaying the "Authentication" section within the N3uron MQTT module panel.

- In connection options, users are required to define the type of broker, which can be either MQTT or MQTTS, the URL generated by our broker, and the port that will be used to connect to the broker. Finally, a unique ClientID must be provided for each connection defined in this section.
- Last will and testament: allows users to set a last will and testament for each connection, which will be sent to the broker when the session is disconnected and will be the last message sent.
- Agents: users can define an agent, which can be a publisher, writer, or subscriber, depending on whether you want to export or import data.

The Google Case offers one further option: additional options.

| ••• <                           |                                           |                        | http://na                                                   | suron.com/                                            | C                                            |                                           |
|---------------------------------|-------------------------------------------|------------------------|-------------------------------------------------------------|-------------------------------------------------------|----------------------------------------------|-------------------------------------------|
| NODE_001                        |                                           |                        |                                                             |                                                       |                                              | N3uror                                    |
| Navigation 📌                    | Explorer                                  |                        |                                                             | Configuration                                         |                                              |                                           |
| Data<br>Real Time<br>Mistorical | This node   NODE_001     Tags     P Views | E lemplates            | Property  # # Google  Destination broker   A Authentication | Connection><br>cogle IoT Core                         | google                                       | Output                                    |
| Alarms                          | A 🚱 Modules                               | ⊿ Ad                   | ditional options                                            |                                                       |                                              |                                           |
| Real Time                       | 1 Derived                                 |                        | Token duration                                              | 3600000                                               | 3600000                                      |                                           |
| 12 Historica                    | Historian                                 | 4                      | Header                                                      |                                                       |                                              |                                           |
| 🕸 System                        | F € ModbusClient                          |                        | Algorithm                                                   | R5256                                                 | RS256                                        |                                           |
| 😍 Diagnostics                   | MattClient *                              | ≥ ≕ Geogre             | Secret                                                      |                                                       |                                              |                                           |
| a, Ucensing                     | RestApiServer                             |                        | Private key                                                 | <no file="" selected=""> •</no>                       | CError: Null                                 | value not allowed                         |
| ≜ (luer                         | * 😧 WebVision                             | 4                      | Body                                                        |                                                       |                                              |                                           |
| ar Logout                       | # % Links                                 |                        | Issuer                                                      |                                                       |                                              |                                           |
|                                 | E Logger                                  |                        | Subject                                                     |                                                       |                                              |                                           |
|                                 |                                           |                        | Audience                                                    |                                                       |                                              |                                           |
|                                 |                                           |                        | Not before                                                  |                                                       |                                              |                                           |
|                                 |                                           |                        | JWT ID                                                      |                                                       |                                              |                                           |
|                                 |                                           |                        | Additional claims                                           |                                                       |                                              |                                           |
|                                 |                                           |                        | Clean session M<br>Client ID p                              | eso<br>Es<br>rojects/isentropic-card-332311/location: | true<br>true<br>s/t projects/isentropic-card | -332311/locations/europe-vest1/registrie: |
|                                 |                                           |                        | * Help                                                      |                                                       |                                              |                                           |
|                                 |                                           | BSilve Discard changes | 0:14:57                                                     |                                                       |                                              |                                           |

Screenshot displaying the "Additional Options" section within N3uron's MQTT module panel.

In summary, the **MqttClient module** defined in N3uron can connect with Google Cloud using these configuration settings:

- Destination broker: Google IoT Core
- Authentication mode: JSON Web Tokens
- Token duration: the maximum value is a full day, so any value equal to or less than this is valid.
- Algorithm: RS256 to sign the JWT (there are a wide variety of options to choose from).
- **Private key:** the generated key in .pem format stored in the device.
- Audience: sets the project\_id generated in GCP. In this case, isentropic-card-332311.
- Protocol: MQTTS (MQTT can also be used).
- **Host:** specifies the URL for the MQTT broker, in this case, mqtt.googleapis.com.
- Port: the port is 8883.
- ClientID: specifies the MQTT client for this connection. This is unique for each connection. The Client ID
  must follow this pattern: projects/PROJECT ID/locations/CLOUD REGION/registries/REGISTRY ID/devices/DEVICE ID.
- **QoS:** with the exception of QoS 2, users can select 0 or 1 for a stable connection.

The below screenshot demonstrates this example:

|                                                                                                    |                                                                                                    |                        |                                                                                                    |                                                                                                    | Nauro                                                                                                    |
|----------------------------------------------------------------------------------------------------|----------------------------------------------------------------------------------------------------|------------------------|----------------------------------------------------------------------------------------------------|----------------------------------------------------------------------------------------------------|----------------------------------------------------------------------------------------------------|
| Navigation                                                                                                    | Explorer                                                                                                    |                        |                                                                                                    | Configuratio                                                                                                    | on                                                                                                    |
| S Data                                                                                                    | A # This node   NODE_001                                                                                                    | Templates              | Property                                                                                                    | Value                                                                                                    | Output                                                                                                    |
| A Seal Time     M Seal Time     M Seal Ti | <ul> <li>Top:</li> <li>Constitution</li> <li>Constitution</li> <l< td=""><td>E Model<br/>} ≓ Goge</td><td><ul> <li>El Googie</li> <li>El Googie</li> <li>Destination broker</li> <li>Authentication more<br/>Authentication</li> <li>Namaria</li> <li>Restructuration</li> <li>Centrate</li> <li>Namaria</li> <li>Centrate</li> <li>Apportion</li> <li>Societ</li> <li>Apportion</li> <li>Societ</li> <li>Apportion</li> <li>Societ</li> <li>Apportion</li> <li>Societ</li> <li>Apportion</li> <li>Societ</li> <li>Apportion</li> <li>Societ</li> <li>Apportion</li> <li>Societ</li> <li>Apportion</li> <li>Societ</li> <li>Apportion</li> <li>Societ</li> <li>Apport</li> <li>Societ</li> <li>Apport</li> <li>Societ</li> <li>Apport</li> <li>Societ</li> <li>Apport</li> <li>Societ</li> <li>Apport</li> <li>Societ</li> <li>Apport</li> <li>Societ</li> <li>Apport</li> <li>Societ</li> <li>Apport</li> <li>Societ</li> <li>Societ</li> <li>Apport</li> <li>Societ</li> <li>Societ</li> <li>Apport</li> <li>Societ</li> <li>Socie</li></ul></td><td><pre>- = Constitution-<br/>cogil: tot Core<br/>3200 web Tokens<br/>1300 web Tokens<br/>1300 web Tokens<br/>0 web Tile statetab<br/>one Tile statetab<br/>one Tile statetab<br/>one<br/>5600000<br/>5600000<br/>683556<br/>cembedded files<br/>15entropic-card-332311<br/>74/755<br/>4845<br/>15entropic-card-332311<br/>74/755<br/>1997 constants<br/>1997 constants<br/>1997 cons</pre></td><td>popie     jut     ignore     jut     ignore     ignore     ignore     ignore     issue     second     issue     second     issue     second     issue     issue     issue     intra     issue     intra     issue     issue</td></l<></ul> | E Model<br>} ≓ Goge    | <ul> <li>El Googie</li> <li>El Googie</li> <li>Destination broker</li> <li>Authentication more<br/>Authentication</li> <li>Namaria</li> <li>Restructuration</li> <li>Centrate</li> <li>Namaria</li> <li>Centrate</li> <li>Apportion</li> <li>Societ</li> <li>Apportion</li> <li>Societ</li> <li>Apportion</li> <li>Societ</li> <li>Apportion</li> <li>Societ</li> <li>Apportion</li> <li>Societ</li> <li>Apportion</li> <li>Societ</li> <li>Apportion</li> <li>Societ</li> <li>Apportion</li> <li>Societ</li> <li>Apportion</li> <li>Societ</li> <li>Apport</li> <li>Societ</li> <li>Apport</li> <li>Societ</li> <li>Apport</li> <li>Societ</li> <li>Apport</li> <li>Societ</li> <li>Apport</li> <li>Societ</li> <li>Apport</li> <li>Societ</li> <li>Apport</li> <li>Societ</li> <li>Apport</li> <li>Societ</li> <li>Societ</li> <li>Apport</li> <li>Societ</li> <li>Societ</li> <li>Apport</li> <li>Societ</li> <li>Socie</li></ul> | <pre>- = Constitution-<br/>cogil: tot Core<br/>3200 web Tokens<br/>1300 web Tokens<br/>1300 web Tokens<br/>0 web Tile statetab<br/>one Tile statetab<br/>one Tile statetab<br/>one<br/>5600000<br/>5600000<br/>683556<br/>cembedded files<br/>15entropic-card-332311<br/>74/755<br/>4845<br/>15entropic-card-332311<br/>74/755<br/>1997 constants<br/>1997 constants<br/>1997 cons</pre> | popie     jut     ignore     jut     ignore     ignore     ignore     ignore     issue     second     issue     second     issue     second     issue     issue     issue     intra     issue     intra     issue     issue |
|                                                                                                    |                                                                                                    | 함 Save Discard changes | • Help                                                                                                    |                                                                                                    |                                                                                                    |

Screenshot displaying an example of the MQTT Client panel.

|             |                                                 |             |                                                       |                                                                                                    | Nauro                                        |
|-------------|-------------------------------------------------|-------------|-------------------------------------------------------|----------------------------------------------------------------------------------------------------|----------------------------------------------|
|             |                                                 | 1           |                                                       |                                                                                                    | N3uro                                        |
| Navigation  | Explorer                                        | = Tomolator | Reject Unauthorized                                   | No                                                                                                    | Talse                                        |
| Real Time   | 🐑 Tags                                          |             | Additional options<br>Token duration                  | 3600000                                                                                                    | 360000                                       |
| Historical  | Views                                           |             | 4 Header<br>Algorithm                                 | R5256                                                                                                    | ▼ R5256                                      |
| Alarms      | CustomCilent                                    |             | Secret<br>Private key                                 | <embedded file=""></embedded>                                                                                        | <pre>embedded file&gt; [size: 2.22 KB]</pre> |
| Historical  | Historian                                       |             | Body     Issuer                                       |                                                                                                    |                                              |
| System      | <ul> <li>Inked</li> <li>ModbusClient</li> </ul> |             | Subject<br>Audience                                   | isentropic-card-332311                                                                                               | isentropic-card-332311                       |
| Confin      | MattClient *                                    | ⇒ Model     | JWT ID                                                |                                                                                                    | 1                                            |
| Q Licensing | P 👽 RestApiServer                               |             | Additional claims     A Connection options            |                                                                                                    | natte                                        |
| 🋔 User      | WebVision                                       |             | Broker URL                                            | mott.googleapis.com                                                                                                  | matt.googleapis.com                          |
| Logout      | E Certificates                                  |             | Clean session                                         | Yes                                                                                                    | true                                         |
|             | Logger                                          |             | Reconnect period                                      | 30000                                                                                                    | 20000<br>20                                  |
|             |                                                 |             | A Last will and testament                             |                                                                                                    |                                              |
|             |                                                 |             | Enable<br>Topic                                       | NO                                                                                                    | <b>P</b> Joise                               |
|             |                                                 |             | Payload<br>Quality of service                         | QoS 0                                                                                                    | - 0                                          |
|             |                                                 |             | Agents                                                |                                                                                                    | Folse                                        |
|             |                                                 |             | <ul> <li>A Publisher</li> <li>A Subscriber</li> </ul> | <      Publisher><br><br>Subscriber><br><br><br><br><br><br><br><br><br><br><br><br><br><br><br><br><br><br><br><br> |                                              |
|             |                                                 |             |                                                       |                                                                                                    |                                              |
|             |                                                 |             |                                                       |                                                                                                    |                                              |
|             |                                                 |             | - Help                                                |                                                                                                    |                                              |

Screenshot displaying a different example of the MQTT Client panel.

The **MQTT module** has now been created and is ready to use. Therefore, it is now time to generate a publication and subscription.

# Publishing & Subscribing Data via N3uron and Google Cloud Platforms

# Publishing Data Using N3uron's MQTT Module Within the WebUI Explorer Panel

 Step 01: Generating a publication is very easy. Simply click on new publisher in the agents section of the MQTT module, as shown in the screenshot.

|                                                                                                    |                                                                                                    |                                    | nup.//r                                                                                                    | isuron.com/                                                                                                    |                                                                                                    |
|----------------------------------------------------------------------------------------------------|----------------------------------------------------------------------------------------------------|------------------------------------|----------------------------------------------------------------------------------------------------|----------------------------------------------------------------------------------------------------|----------------------------------------------------------------------------------------------------|
| NODE_001                                                                                                    |                                                                                                    |                                    |                                                                                                    |                                                                                                    | N3uroi                                                                                                    |
| Navigation                                                                                                    | Explorer                                                                                                    |                                    |                                                                                                    | Configuration                                                                                                    |                                                                                                    |
| E Data<br>A carrier<br>A farms<br>A carrier<br>A carrier<br>A car | ▲ # This reade   NODE_001       ● Tap:       ■ Quest       ▲ Quest       ● Quest       ● Quest | Templates      Model     J = Coope | Private key<br>C A certificate<br>Rect Unsufformed<br>Toten duration<br>Source and the source<br>Source of the source<br>Source of the source<br>Not before<br>Not before<br>Not before<br>Not before<br>Not before<br>Protocol<br>Bissient<br>Source<br>Not before<br>Protocol<br>Bissient<br>Clean settion<br>Clean settion<br>Clean settion<br>Clean settion<br>Clean settion<br>Clean settion<br>Clean settion<br>Clean settion<br>Clean settion<br>Clean faight infertion<br>Rep-Source<br>Table<br>Table<br>Record faight<br>Rep-Source<br>Protocol<br>Rep-Source<br>Clean faight<br>Rep-Source<br>Protocol<br>Rep-Source<br>Protocol<br>Rep-Source<br>Rep-Source | ano file selected><br>no file selected><br>No<br>Second<br>Second<br>Se | <pre>cm grius sectors) cm grius sectors) cm griu</pre> |
|                                                                                                    |                                                                                                    |                                    |                                                                                                    |                                                                                                    |                                                                                                    |
|                                                                                                    |                                                                                                    | Press Press                        | - Help                                                                                                    |                                                                                                    |                                                                                                    |
|                                                                                                    |                                                                                                    | Save Discard changes               | ▲ 00:09:32                                                                                                    |                                                                                                    |                                                                                                    |

Screenshot displaying the "New Publisher" option within the N3uron MQTT module panel.

- Step 02: Provide a name. In this case, a very simple name has been used: Publisher.

| ••• <                                                                                                    |          |                                     | http://r                                                                                                    | n3uron.com/           | C                                                                                                    |                                  |
|----------------------------------------------------------------------------------------------------|----------|-------------------------------------|----------------------------------------------------------------------------------------------------|-----------------------|----------------------------------------------------------------------------------------------------|----------------------------------|
| NODE_001                                                                                                    |          |                                     |                                                                                                    |                       |                                                                                                    | N3uro                            |
| Navigation 🖈                                                                                                    | Explorer |                                     |                                                                                                    | Configuration         |                                                                                                    |                                  |
| Date     Neal Time     Management     Management     Manageme |          | Templates     Model     p =: Google | Body     Buser     Subject     Audience     Not before     Not before     Not before     Not before     Audion and     Connection policies     Protect URL     Protect URL     Protect     Protect | Sentropic-card-332311 | <pre>sections.coms.success<br/>feetenergic.coms.success<br/>matt.apoptaoris.com<br/>matt.apoptaoris.com<br/>matt.apoptaori</pre> | ocations/europe-westLi/registrie |
|                                                                                                    |          | B Save Discard changes              | - Help                                                                                                    |                       |                                                                                                    |                                  |
| Powered by N3uron                                                                                                    |          |                                     |                                                                                                    |                       | Logged in as: adm                                                                                                    | in 2021-12-17 11:08:50 GMT+00:0  |

Screenshot displaying the publisher configuration settings within the N3uron MQTT module panel.

The device is created with an MQTT client and is connected to the MQTT bridge. You can now publish telemetry events to a topic with the following format: /devices/Device\_ID/events

Messages sent to this topic are redirected to the topic that has been set for telemetry by default in the registry. The default telemetry topic is the Cloud Pub/Sub topic defined in the <u>eventNotificationConfigs[i].pubsubTopic-Name</u> field of the registry. If no default topic is defined, the data will be lost. To publish messages to other Cloud Pub/Sub topics, see <u>Publishing telemetry events to additional Cloud Pub/Sub topics</u>.

 Step 03: To finish configuration, users should define the name of the topic within which they want to publish and create a tag filter without constraints. This allows all tags to publish their data in the topic. In this case, the topic used is /devices/Test\_Device/events/messages.

|                                                                                                    |                                                                                                    | (S) (D) (                                                                                                    |                                                                                                    | http://du                                                                                                    | aon-com/                                                                           |                                                                                                    | C 2 | 0     |
|----------------------------------------------------------------------------------------------------|----------------------------------------------------------------------------------------------------|----------------------------------------------------------------------------------------------------|----------------------------------------------------------------------------------------------------|----------------------------------------------------------------------------------------------------|------------------------------------------------------------------------------------|----------------------------------------------------------------------------------------------------|-----|-------|
| Burgari     - V. Jon<br>Burgari     Burgari     Burgari     Burgari     Burgari       Burgari     Burgari     Burgari     Burgari     Burgari | Exception     Exception     Exception | Autom     Autom     A | A DESCRIPTION<br>A DESCRIPTION<br>A | Tappertain<br>- Charles<br>Age med<br>tap<br>tap<br>tap<br>tap<br>tap<br>tap<br>tap<br>tap                                                                                                    | Generation<br>                                                                     |                                                                                                    |     | Njuro |
|                                                                                                    | Accest.                                                                                                    | ₹ µµ<br>Bi untrass<br>∦ lega                                                                                                    |                                                                                                    | Sector<br>General<br>Lorence<br>Lorence<br>Lorence<br>Integration<br>Lorence<br>Lorence<br>Lor | ingent<br>ra<br>ing<br>ing<br>ing<br>ing<br>ing<br>ing<br>ing<br>ing<br>ing<br>ing | a manan<br>a manan<br>a man<br>a man<br>a |     |       |

Screenshot displaying the publisher configuration icon within the Model area of the MQTT module panel.

From now on, all data will be continuously published to the cloud. In order to display this data, users must enter the GCP console, go to the subscriptions section, and create a subscription for the previously generated default topic. Failure to complete this step will result in published data being lost. To do so, users should follow the below steps:

|     | Google Cloud Platform | <b>\$•</b> M | iqtt 👻                |        |             |                       |           |   |   | ✓ # ■ Ø 1 ÷ Ø                                                                                                    |
|-----|-----------------------|--------------|-----------------------|--------|-------------|-----------------------|-----------|---|---|----------------------------------------------------------------------------------------------------|
| 诛   | Pub/Sub               | Sub          | oscriptions           | E c    | REATE SUBSC |                       |           |   |   | C HIDE INFO PANE                                                                                                    |
| p   | Topics                | = Fi         | ilter Filter subscrip | ptions |             |                       |           | 0 | ш | Select a subscription                                                                                                    |
| =   | Subscriptions         |              | Subscription ID       | ↑ Del  | ivery type  | Topic name            | Acknowled |   |   | PERMISSIONS LABELS ACTIVITY                                                                                                    |
| 0   | Snapshots             |              | Subs                  | Pul    | 1           | projects/isentropic-c |           | : | ~ | and the second second s |
| 0   | Schemas               |              | test2                 | Pul    | II          | projects/isentropic-c |           | : | ~ | Please select at least one resource.                                                                                                    |
|     | Lite Reconvisions     |              |                       |        |             |                       |           |   |   |                                                                                                    |
| 1.3 | Lite Reservations     |              |                       |        |             |                       |           |   |   |                                                                                                    |
| Þ   | Lite Topics           |              |                       |        |             |                       |           |   |   |                                                                                                    |
| ≣   | Lite Subscriptions    |              |                       |        |             |                       |           |   |   |                                                                                                    |
|     |                       |              |                       |        |             |                       |           |   |   |                                                                                                    |
|     |                       |              |                       |        |             |                       |           |   |   |                                                                                                    |
|     |                       |              |                       |        |             |                       |           |   |   |                                                                                                    |
|     |                       |              |                       |        |             |                       |           |   |   |                                                                                                    |
|     |                       |              |                       |        |             |                       |           |   |   |                                                                                                    |
|     |                       |              |                       |        |             |                       |           |   |   |                                                                                                    |
|     |                       |              |                       |        |             |                       |           |   |   |                                                                                                    |
|     |                       |              |                       |        |             |                       |           |   |   |                                                                                                    |
|     |                       |              |                       |        |             |                       |           |   |   |                                                                                                    |
|     |                       |              |                       |        |             |                       |           |   |   |                                                                                                    |
|     |                       |              |                       |        |             |                       |           |   |   |                                                                                                    |
|     | Release Notes         |              |                       |        |             |                       |           |   |   |                                                                                                    |
| Ē   |                       |              |                       |        |             |                       |           |   |   |                                                                                                    |
| Ē   |                       |              |                       |        |             |                       |           |   |   |                                                                                                    |

- Step 01: Click on the Subscription section and select Create Subscription.

Screenshot displaying the "Subscription" panel in the Google Cloud Platform.

Step 02: Give a name to the subscription and select the topic you want to subscribe to. In this case, the
name of the subscription is subs (although this is not relevant) and the name of the topic subscribed is
projects/isentropic-card-332311/topics/n3uron.

| =        | Google Cloud Platform | Search products and resources                                                                                                    |  | >- | 0 | 1 | P |
|----------|-----------------------|----------------------------------------------------------------------------------------------------|--|----|---|---|---|
| 4        | Pub/Sub               | ← Create subscription                                                                                                    |  |    |   |   |   |
|          | Topics                | A subscription directs messages on a topic to subscribers. Messages can be pushed to<br>subscribers immediately, or subscribers can pull messages as needed. |  |    |   |   |   |
| =        | Subscriptions         | Subscription ID *                                                                                                    |  |    |   |   |   |
| 0        | Snapshots             | Subscription name: projects/isentropic-card-332311/subscriptions/Subs                                                                                        |  |    |   |   |   |
| Ø        | Schemas               | Select a Cloud Pub/Sub topic *<br>projects/isentropic-card-332311/topics/n3uron                                                                              |  |    |   |   |   |
| ÷        | Lite Reservations     |                                                                                                    |  |    |   |   |   |
|          | Lite Topics           | Delivery type 😧                                                                                                    |  |    |   |   |   |
| <u> </u> |                       | Pull                                                                                                    |  |    |   |   |   |
| =        | Lite Subscriptions    | O Push                                                                                                    |  |    |   |   |   |
|          |                       | Message retention duration @                                                                                                    |  |    |   |   |   |
|          |                       | Duration is from 10 minutes to 7 days                                                                                                    |  |    |   |   |   |
|          |                       | Days Hours Minutes                                                                                                    |  |    |   |   |   |
|          |                       |                                                                                                    |  |    |   |   |   |
| E        | Release Notes         | Retain acknowledged messages                                                                                                    |  |    |   |   |   |
|          |                       | When enabled, acknowledged messages are retained for the message retention duration                                                                          |  |    |   |   |   |
| <1       |                       | specified above. This increases message storage fees. Learn more                                                                                             |  |    |   |   |   |
|          |                       |                                                                                                    |  |    |   |   |   |
|          |                       |                                                                                                    |  |    |   |   |   |
|          |                       |                                                                                                    |  |    |   |   |   |
|          |                       |                                                                                                    |  |    |   |   |   |
|          |                       |                                                                                                    |  |    |   |   |   |
|          |                       |                                                                                                    |  |    |   |   |   |
|          |                       |                                                                                                    |  |    |   |   |   |
|          |                       |                                                                                                    |  |    |   |   |   |

Screenshot displaying the "Create Subscription" panel in the Google Cloud Platform.

- Step 03: Click on create to finish configuration.

You should now enter the created subscription and select pull in the messages section to obtain the published messages. The result should be similar to the screenshot below:

| - | Coords Cloud Blatform |   | 10TT -    |           | Soor   | ab products and resources                        |                                                                                                    |                                                                                                    | ~                                                                                                | -    |           | 0     | • |         |
|---|-----------------------|---|-----------|-----------|--------|--------------------------------------------------|----------------------------------------------------------------------------------------------------|----------------------------------------------------------------------------------------------------|--------------------------------------------------------------------------------------------------|------|-----------|-------|---|---------|
| * | Pub/Sub               | ÷ | Subs      |           |        | CREATE SNAPSHOT                                  | • REPLAY MESSAGES                                                                                        | ⊖ PURGE MESSAGES                                                                                                    | DETACH                                                                                           | T DE | LETE      | si    |   | 0 PANEL |
|   | Topics                |   | Dec 16, 2 | 021, 4:00 | :00 PM | deviceId                                         | {'/MQTT/Publish/Proce                                                                                    | ss_Value":[("q":192,"v":"2021                                                                                        | -12-16T14:58:33.41                                                                               | Dea  | dline exc | eeded | ^ |         |
| = | Subscriptions         |   |           |           |        | deviceRegistryId                                 | 16T14:58:38.415Z'},{'q'<br>16T14:58:43.427Z'},{'q'                                                       | 192, v°. 2021-12-16T14:58<br>192, v°. 2021-12-16T14:58                                                               | 43.427Z","ts":"2021-1<br>48.428Z","ts":"2021-1                                                   |      |           |       |   |         |
| 0 | Snapshots<br>Schemas  |   |           |           |        | deviceRegistryLocation<br>projectId<br>subFolder | 16T14:58:48.428Z"),("q"<br>16T14:58:53.431Z"),("q"<br>16T14:58:58.433Z"),("q"<br>16T14:58:58.433Z"),("q" | 192,"v":"2021-12-16T14:58:<br>192,"v":"2021-12-16T14:58:<br>192,"v":"2021-12-16T14:59:<br>192,"v":"2021-12-16T14:59: | 53.431Z","ts":"2021-1<br>58.433Z","ts":"2021-1<br>03.437Z","ts":"2021-1<br>08.4457","ts":"2021-1 |      |           |       |   |         |
| ũ | Lite Reservations     |   |           |           |        |                                                  | 16T14:59:08.4452"),{"q"<br>16T14:59:13.4572"),{"q"                                                       | 192,"v":"2021-12-16T14:59:<br>192,"v":"2021-12-16T14:59:                                                             | 13.457Z","ts":"2021-1<br>18.461Z","ts":"2021-1                                                   |      |           |       |   |         |
| P | Lite Topics           |   |           |           |        |                                                  | 16T14:59:18.4612"),{"q"<br>16T14:59:23.4722"),{"q"                                                       | 192,"v":"2021-12-16T14:59::<br>192,"v":"2021-12-16T14:59::                                                           | 23.4722","ts":"2021-1<br>28.4742","ts":"2021-1                                                   |      |           |       |   |         |
|   |                       |   |           |           |        |                                                  |                                                                                                    |                                                                                                    |                                                                                                  |      |           |       |   |         |
| ť | Release Notes         |   |           |           |        |                                                  |                                                                                                    |                                                                                                    |                                                                                                  |      |           |       |   |         |
| ĸ |                       |   |           |           |        |                                                  |                                                                                                    |                                                                                                    |                                                                                                  |      |           |       |   |         |
|   |                       |   |           |           |        |                                                  |                                                                                                    |                                                                                                    |                                                                                                  |      |           |       |   |         |
|   |                       |   |           |           |        |                                                  |                                                                                                    |                                                                                                    |                                                                                                  |      |           |       |   |         |

Screenshot displaying published messages once subscribed to the topic in the Google Cloud Platform.

## Subscribing Data within the Google Cloud Platform

The process for generating subscriptions is similar to the publication process. The objective of the subscription is to receive tag events from remote devices via MQTT.

- **Step 01:** First, create a **new subscriber**, as previously done for the publisher.

| NODE_OOT         Explore         Configuration         Configuration           Novigation                                                                                                    |                                         |                                                                                                    |                                   | nup.//                                                                                                    | iouron.com/                                                                                                    |                                                                                                    | +      |
|----------------------------------------------------------------------------------------------------|-----------------------------------------|----------------------------------------------------------------------------------------------------|-----------------------------------|----------------------------------------------------------------------------------------------------|----------------------------------------------------------------------------------------------------|----------------------------------------------------------------------------------------------------|--------|
| Navigation         Explorer         Configuration           Data         Image: Configuration         Or 7112 SECCED           Data         Image: Configuration         Or 7112 SECCED           Data         Image: Configuration         Or 7112 SECCED           Data         Image: Configuration         Or 7112 SECCED           Data         Image: Configuration         Or 7112 SECCED           Image: Configuration         Image: Configuration         Or 7112 SECCED           Image: Configuration         Image: Configuration         Or 7112 SECCED           Image: Configuration         Image: Configuration         Image: Configuration         Image: Configuration           Image: Configuration         Image: Configuration         Image: Configuration         Image: Configuration         Image: Configuration           Image: Configuration         Image: Configuration         Image: Configuration         Image: Configuration         Image: Configuration         Image: Configuration           Image: Configuration         Image: Configuration         Image: Configuration         Image: Configuration         Image: Configuration         Image: Configuration           Image: Configuration         Image: Configuration         Image: Configuration         Image: Configuration         Image: Configuration         Image: Configuration | NODE_001                                |                                                                                                    |                                   |                                                                                                    |                                                                                                    | N3u                                                                                                    | ro     |
| Data          •          •          •                                                                                                    | Navigation 🖈                            | Explorer                                                                                                    |                                   |                                                                                                    | Configurati                                                                                                    | on                                                                                                    |        |
|                                                                                                    | Duts Duts Duts Duts Duts Duts Duts Duts | <ul> <li>▲ This node (NODE,001</li> <li>♦ This node (NODE,001</li> <li>♦ Views</li> <li>♦ Notices</li> <li>♦ Onlined</li> <li>♦ Onlined</li> <li>♦ Onlined</li> <li>♦ Onlined</li> <li>♦ Matoxinin</li> <li>♦ Matoxinin</li> <li>♦ Matoxinin</li> <li>♦ Matoxinin</li> <li>♦ Matoxinin</li> <li>♦ Matoxinin</li> <li>♦ Matoxinin</li> <li>♦ Matoxinin</li> <li>♦ Matoxinin</li> <li>♦ Matoxinin</li> <li>♦ Matoxinin</li> <li>♦ Matoxinin</li> <li>♥ Matoxinin</li> <li>♥ Matoxinin</li> <li>■ Carifaces</li> <li>₱ Loger</li> </ul> | Templates     Model     p = Googe | <ul> <li>Private Key</li> <li>CA certificate</li> <li>Reject Unauthorized</li> <li>Additional options</li> <li>Tesder</li> <li>Additional options</li> <li>Score</li> <li>Subject</li> <li>Additional options</li> <li>Solgett</li> <li>Additional options</li> <li>Solgett</li> <li>Additional options</li> <li>Connection cations</li> <li>Provide Very</li> <li>Solgett</li> <li>Connection cations</li> <li>Additional options</li> <li>Connection cations</li> <li>Reconcet period</li> <li>Reconcet period</li> <li>Reconcet period</li> <li>Reconcet period</li> <li>Reconcet period</li> <li>Additional options</li> <li>Application</li> <li>Application</li> <li>Appents</li> </ul> | omo Tile Selectebo<br>mo file selectebo<br>mo<br>Sissen<br>Sasse<br>cenbedded files<br>Sentropic-card-332311<br>C<br>TV75<br>mott.goglespis.com<br>Sas3<br>Yes<br>Sass<br>Mere Machael<br>A here Machael<br>A here Machael<br>A Sent GSV<br>C | <pre>cmo priz #iecceso<br/>cmo priz #iecceso<br/>cmo pri</pre> | istrie |
| + Help                                                                                                    |                                         |                                                                                                    |                                   | - Help                                                                                                    |                                                                                                    |                                                                                                    |        |
|                                                                                                    |                                         |                                                                                                    | Save Discard changes              | 00:09:32                                                                                                    |                                                                                                    |                                                                                                    |        |

Screenshot displaying the "New Publisher" option within N3uron's MQTT module panel.

- Step 02: Name it as Subscriber in the subscriber name section.

| NODE_001                                                                                                    |                     |                                                                                                    |                                                                                                    |                                                                                                    |                                                                                                    | N3uro       |
|----------------------------------------------------------------------------------------------------|---------------------|----------------------------------------------------------------------------------------------------|----------------------------------------------------------------------------------------------------|----------------------------------------------------------------------------------------------------|----------------------------------------------------------------------------------------------------|-------------|
| Navigation 🖈                                                                                                    | Explorer            |                                                                                                    |                                                                                                    | Config                                                                                                    | guration                                                                                                    |             |
| <ul> <li>Data</li> <li>Real Time</li> <li>Historical</li> <li>Alarms</li> <li>Real Time</li> <li>Historical</li> <li>System</li> <li>Diagnostics</li> <li>Config</li> <li>Licensing</li> <li>User</li> <li>Logout</li> </ul> | <ul> <li></li></ul> | Model     Gooje     Gooje     G | Pagenty     Depenty     Depenty     D | Vale<br><0 Submitter<br>Quide Case/Tat_Device/c<br>Quide Case/Tat_Device/c<br>Quide Case<br>None<br>South Case<br>None<br>South Case<br>None<br>None<br>South Case<br>None<br>South Case<br>None<br>None<br>None<br>None<br>None<br>None<br>None<br>Non | Commands/# /devices/Test_Device/commands/<br>0<br>7 faire<br>00000<br>1 rt/#<br>1 none<br>9 faon<br>1 more<br>9 faon<br>1 more<br>9 faon<br>1 more<br>1 more | Nrput<br>** |
|                                                                                                    |                     | Save Discard changes                                                                                                    | € 00:11:41                                                                                                    |                                                                                                    |                                                                                                    |             |

Screenshot displaying subscriber configuration settings in the N3uron Tags panel.

N3uron

In order to receive a command, the device must:

- 1. Be connected to Google IoT Core using the MQTT protocol
- 2. Subscribe to the topic/devices/Device\_ID/commands/# (the # wildcard is necessary)

By subscribing to this topic, the device will be able to receive messages sent to /devices/Device\_ID/commands/#, as well as those sent to subfolders, /devices/Device\_ID/commands/#/{subfolder}. Subscriptions to a specific subfolder are not possible.

 Step 03: In this case, the unique compulsory configuration requires users to introduce the name of the topic from which the data will be obtained. In this case, the topic used is, /devices/Test\_Device/commands/#.

A tag must now be created in N3uron, which will be updated according to the events received from the Google Core IoT. Follow the below steps to create this tag:

- Step 01: First click on Config > Tags > Model > New tag and label it with a specific name. In this example,
   Subscribed\_Value is used.
- Step 02: Define the Source section and complete it using the previously defined MQTT Client module.

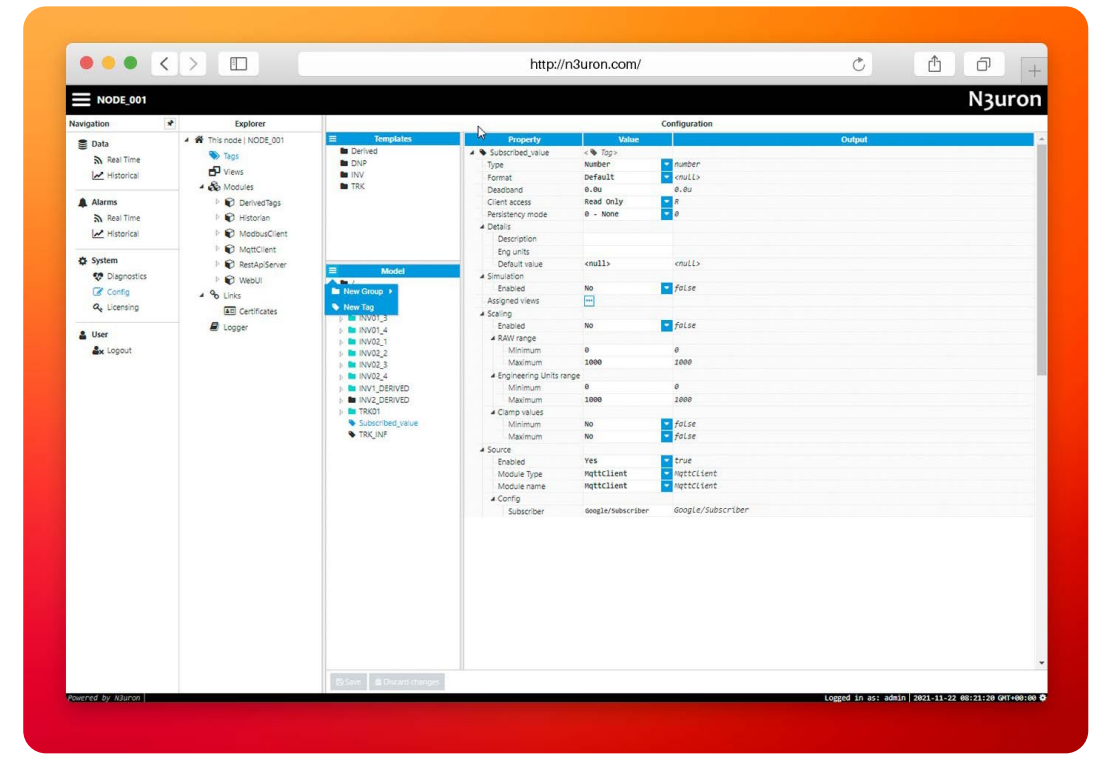

Screenshot displaying tag configuration within the N3uron Tags panel.

- In **Module name**, the name used must be exactly the same as the module name.
- In the subscriber section, users must introduce the established connection (in this case Google)/the defined subscriber (in this case Subscriber). In this case, it would be Google/Subscriber.

Once this has been configured, the defined tag will be able to receive events from the Google Cloud.

Step 01: Go to the GCP console, click on devices, select the device you created and select the send command.

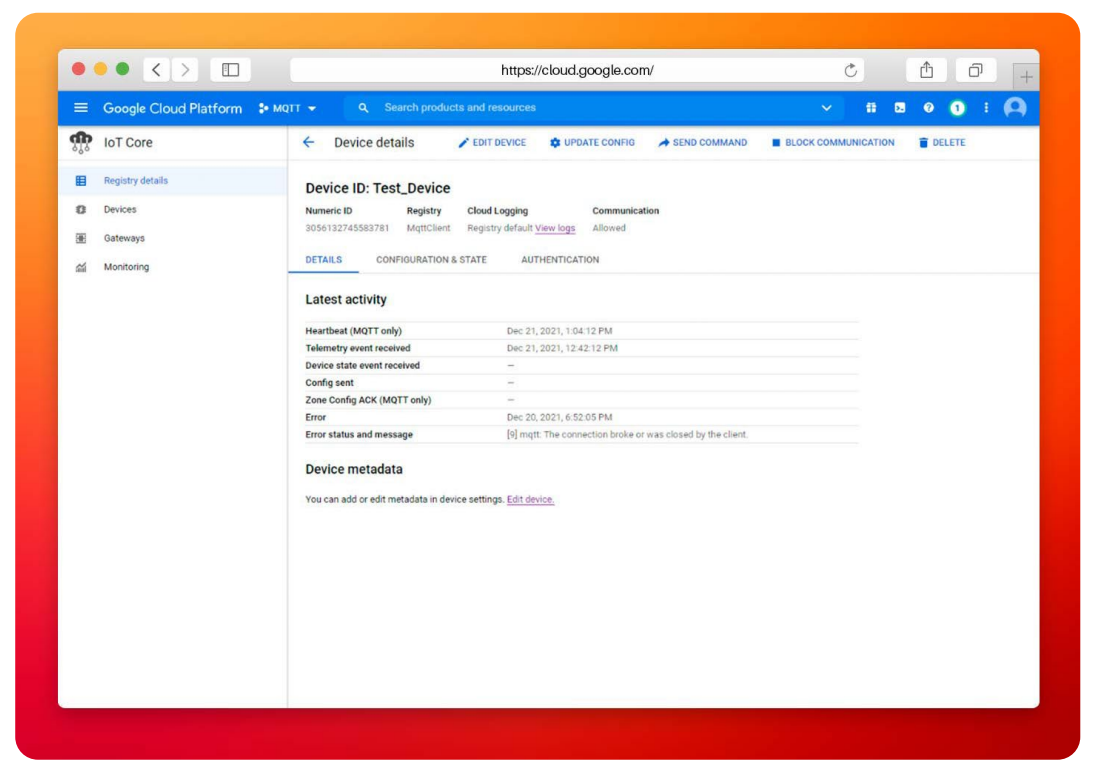

Screenshot displaying the publication configuration in the Google Cloud Platform.

Step 02: Within the Message, Payload will introduce the following:

- Step 03: Click on the Send Command button.

|                                                                                 | MQTT      Q Search products and resources                                                                                                    |         |
|---------------------------------------------------------------------------------|----------------------------------------------------------------------------------------------------|---------|
| Coogle Cloud Phathom  Lot Core  Registry details  Devices  Cateways  Monitoring | Second Command  Second Command Command Second Command Second Command  Second Command Command Second Command Second Command Command Co | OTT and |

Screenshot displaying the "Send Command" panel in the Google Cloud Platform.

- **Step04:** Go back to the N3uron WebUI interface and select **Data/Real-Time** in the left-hand side panel. You should now see the **Subscribed\_Value** tag you previously created with a value of **3.14159**.

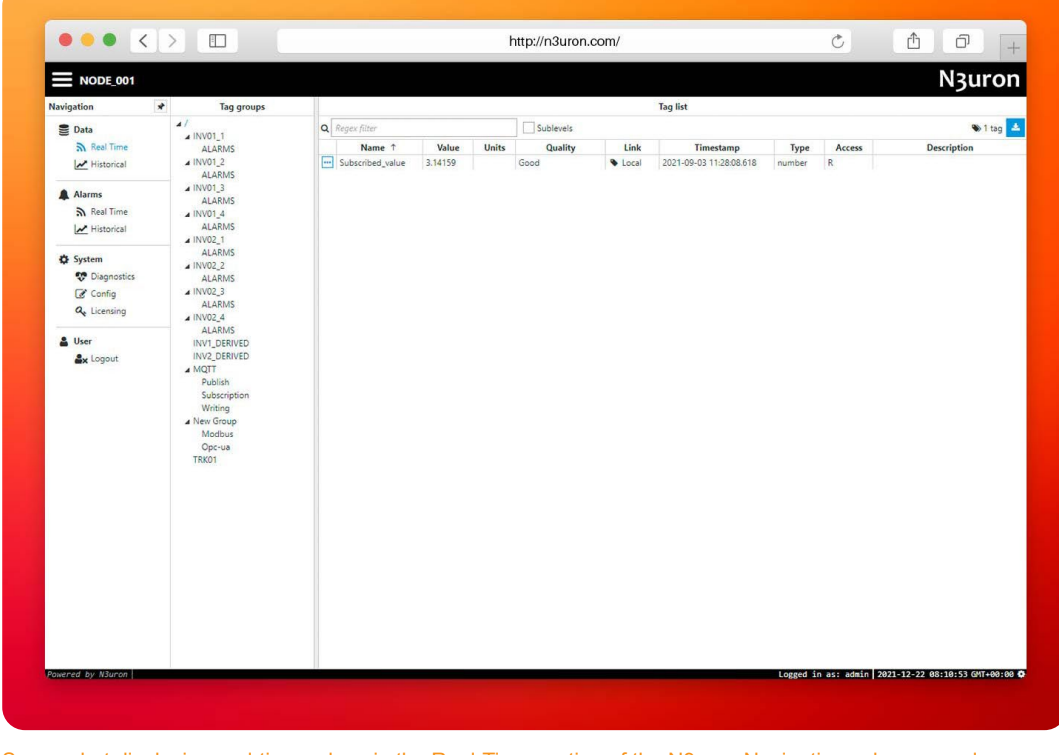

Screenshot displaying real-time values in the Real-Time section of the N3uron Navigation column panel.

# Conclusion: How to connect industrial Assets to Google Cloud using N3uron's MQTT Module

Connecting your assets to Google Cloud is extremely easy using **N3uron's MQTT module**. If you are ready to start using the MQTT module, <u>download the N3uron free trial version</u> and read our <u>MQTT Manual</u> on how to implement and use N3uron's MQTT module on our communication platform.